## 朝日新聞クロスサーチ

朝日新聞クロスサーチは、朝日新聞の記事・アエラの記事・週刊朝日の記事の全文が利用できます。 学内のインターネット端末でアクセス。(学外からはアクセスできません。) 図書館ホームページのデータベース → 【朝日新聞クロスサーチ】

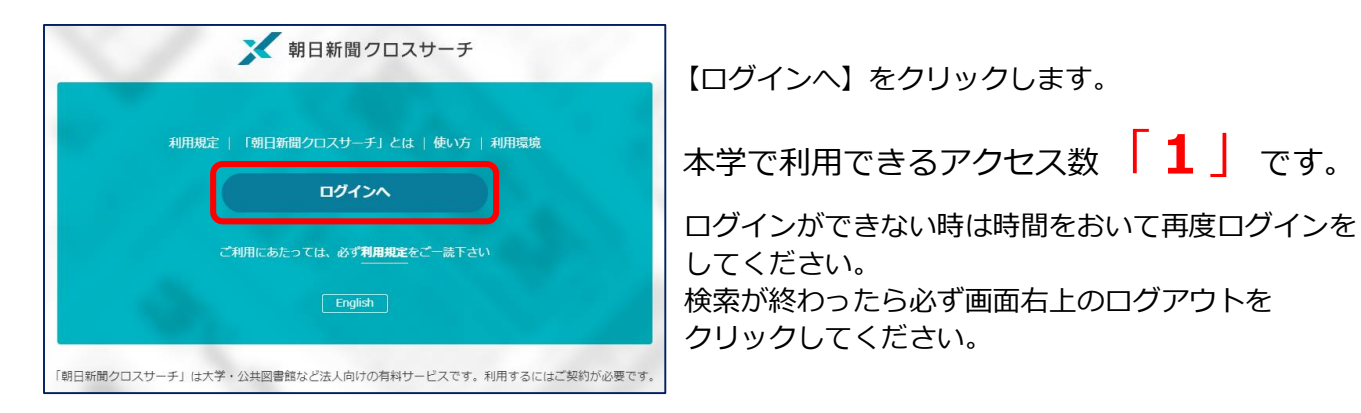

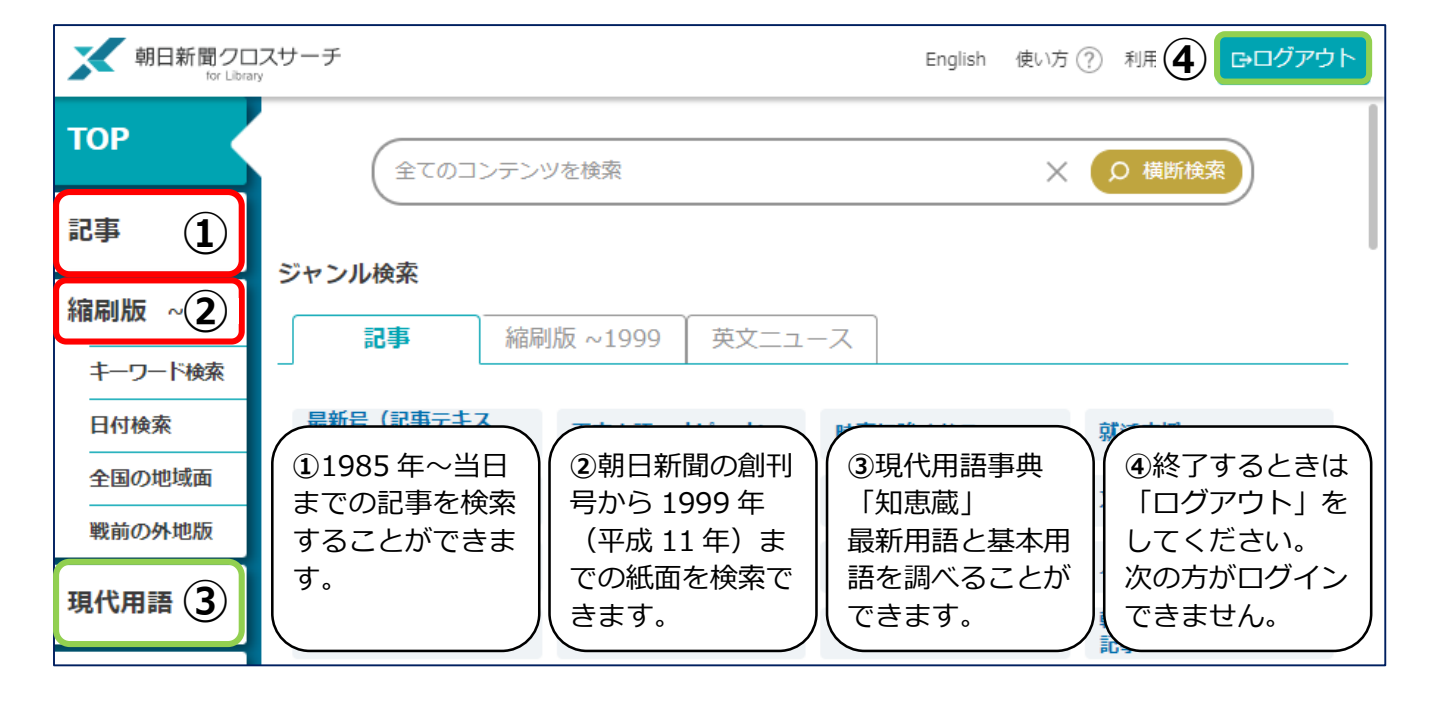

| メ 朝日新聞クロスサーチ<br>Tor Ubrary SDGs |                                                                                               |      |                                                       |                                                             | ╔₀ログァウト    | ■ 横断検索では、複数のコンテンツが                                                            |
|---------------------------------|-----------------------------------------------------------------------------------------------|------|-------------------------------------------------------|-------------------------------------------------------------|------------|-------------------------------------------------------------------------------|
| TOP                             | SDGs                                                                                          | × 株本 | 総件数 <b>2,728</b> 件                                    | ~20件 次 <b>の20件</b> >                                        | 🖶 EPRA     | 横断的にひとまとめで検索できます。                                                             |
| 記事                              | AND OR NOT ( )                                                                                |      | 選択した記事を表示 全選択 全解除                                     |                                                             |            |                                                                               |
| 縮刷版 ~1999                       | 関連キーワード参照<br>✓ 異体字を含む   ✓ 同義語を含む                                                              |      | 順序:●新しい頃 ○古い順 ○キーワードの多い順<br>件数:○10 ● 20 ○ 50 ○ 100    |                                                             |            |                                                                               |
| キーワード検索                         | ×条件クリア                                                                                        |      |                                                       |                                                             |            |                                                                               |
| 日付検索                            |                                                                                               |      | 2022年04月04日 [週刊] [アエフ] 01/ペーシ,<br>03882文字,写真図表有       |                                                             |            | <ul> <li>画面左のインデックスから、「記事」または<br/>「縮刷版 ~1999」を選び、キーワードをフ<br/>力します。</li> </ul> |
| 全国の地域面<br>戦前の外地版                | <ul> <li>▼対象紙誌名</li> <li>● 朝日新聞</li> <li>● 朝日新聞デジタル</li> <li>● アエラ</li> <li>● 週刊朝日</li> </ul> |      | □<br>00001 どの職場でも使える「学び」 データサイ<br>エンスの重要性は増すばかり 大学が求め |                                                             |            |                                                                               |
| 現代用語                            |                                                                                               |      | る能力<br>2022年04月04日 (週刊) (アエラ) 086ページ,                 |                                                             |            |                                                                               |
| 英文ニュース                          | ▼発行日                                                                                          |      | 00137文字<br>00002<br>(アエラ                              | ː,写真図表有<br>to SDGs:99)万華鏡                                   |            | 発行日を選択することにより結果を絞り込む                                                          |
| 人物                              | ○3カ月 ○6カ月 ○1年 ●全期間                                                                            |      |                                                       |                                                             |            | <i>ことかできます。</i>                                                               |
| アサヒグラフ                          | ○日付指定                                                                                         |      | 2022年0<br>015ページ<br>00003 常識破っ                        | 4月03日 (朝刊) (福岡・1地方)<br>,01051文字,写真図表有<br>)たトマト、急上昇 小粒でカラフ   | <b>€</b> ⊁ | また[朝日新聞][朝日新聞デジタル][アエラ]                                                       |
| 歷史写真                            |                                                                                               |      | ル、ギフト人気発掘 / 西部・共通                                     |                                                             |            |                                                                               |
|                                 | ×→<br>▼年 ▼月                                                                                   | • 8  | 2022年0<br>021ページ<br>日格外野                              | 14月03日 朝刊 5は首都圏・1地方<br>5,00628文字,写真図表有<br>第二、スイーツに変身 SDG 5学 |            | <del>۵</del> ۷ °                                                              |

| 検索一覧画面                                                                                                    |                                                                                                    |
|----------------------------------------------------------------------------------------------------|----------------------------------------------------------------------------------------------------|
| SDGS 教育     SDGS の中の                                                                                                    | キーワードを人力し検索 例:「SDGs 教育」<br>キーワードの間にスペースを入れて検索をす<br>るとヒット件数が増えます。<br>検索一覧から読みたい記事の見出しを<br>クリックすると記事テキストが表示されます。                                                                                                    |
| (中数:010 @ 20 050 0100         1         2022年01月10日 師刊 教育1 020ページ,01172文字,写真図表有         公立高入試、問う思考力 英作文・意見まとめ記述…難易度高く         00055         2022年01月09日 師刊 陳特集に 023ページ,05300文字,写真図表有         00056         SDGsの時代、世界市民とは 朝日教育会議         00057         読みたしい記事の<br>見出しをクリック         1642文字         00058         1542文字         2 4 に読みたい記事・企画         02615文字,写真図表有         02058         1547文字         2 4 9号 <ごみ>ごみ清掃員をやって「見えたもの」、みなさんにお<br>伝えします                                                                                                    | ・・・・・・・・・・・・・・・・・・・・・・・・・                                                                                                    |
| <ul> <li>2021年12月27日 時刊 2世金 002ページ,03207文学,写料図表有<br/>(共生のSDGs コロナの先の2030)自分のための場、子どもに</li> <li>A.「印刷」ボタンをクリックすると、印刷用の記事、本文<br/>画面(プレビュー画面)が別ウィンドウで開き、記事本文<br/>を印刷することができます。</li> <li>B. 検索キーワードは背景に色がついて表示されます。</li> <li>C. サムネイル(縮小画像)をクリックすると、切抜き画像<br/>が表示されます。</li> </ul>                                                                                                    | Contract の の の の の の の の の の の の の の の の の の の                                                                                                    |
| 第日新聞クロスサーチ       C・ログアウト・・・         TOP       全てのコンテンツを検索       ×       Ø 横断検索         記事       ジャンル検索       ×       Ø 横断検索         記事       ジャンル検索       ×       Ø 横断検索         日付検索       ジャンル検索        ●         日付検索       日付検索        ●       ●         単一ワード検索       日付検索        ●       ●         単的の外地版       ご       文化       くらし・健康       ●         現代用語       就活応援       発動カンパニー/へえな会社 (~2018年3月) / 凄続しごとにん/       凄続つとめにたい~2019年3月) / 企業ニュース (※分類) / New/働くってなんですか/         凝のホ・シ・ネ/ a towork / 知る就活 (~2019年3月) /       ●       ●       ●       ●                                                                                                    | <ul> <li>ジャンル検索</li> <li>TOPページにあるジャンルを選択するだけで</li> <li>読みたい記事が検索できる機能です。</li> <li>「天声人語・オピニオン」「時事に強くなる」など17のジャンルが表示され、記事タイトルをクリックすると記事一覧画面が表示されます。</li> <li>「最新号(記事テキスト)」を選ぶと「朝刊(本紙)」「ク刊(本紙)」「アエラ」「週刊朝日」の最新号を検索・表示できます。</li> <li>「就活応援」や「時事に強くなる」「全国のふるさと記事」などのジャンルもあり、就職活動の情報収集や特定の地域の記事を探した</li> </ul> |
| 人物     就活する君へ (~2018年5月) / 145の働き方改革 (~2017年8月) /<br>はたらく気持ち (~2016年3月) / 週刊シーカツ (~2016年6月) /       (はたらく気持ち (~2016年3月) / 週刊シーカツ (~2016年6月) /       (1)     (1)       (1)     (1)       (1)     (1)       (1)     (1)       (1)     (1)       (1)     (1)       (1)     (1)       (1)     (1)       (1)     (1)       (1)     (1)       (1)     (1)       (1)     (1)       (1)     (1)       (1)     (1)       (1)     (1)       (1)     (1)       (1)     (1)       (1)     (1)       (1)     (1)       (1)     (1)       (1)     (1)       (1)     (1)       (1)     (1)       (1)     (1)       (1)     (1)       (1)     (1)       (1)     (1)       (1)     (1)       (1)     (1)       (1)     (1)       (1)     (1)       (1)     (1)       (1)     (1)       (1)     (1)       (1)     (1)       (1)     (1)       (1)       (1)       ( |                                                                                                    |